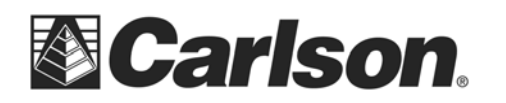

1- Select "Register to obtain change key". Then, Click Next.

| 😻 Registration Wizard (S/N: )                |  |
|----------------------------------------------|--|
| Reg. Method Install Info User Info Authorize |  |
| Registration Options                         |  |
| Register to obtain a change key              |  |
| C Already have a change key                  |  |
| UNREGISTERED COPY 500 calls remaining        |  |
|                                              |  |
| Next> Exit                                   |  |

- 2- Specify the reason for the install. Then, Click Next.
  - a- "Initial install", if you have not installed and registered the product on another PC.
  - b- "Re-installation", if you are re-installing on the same PC.
  - c- "Windows of ACAD Upgrade", if you installed a new version of Windows, or ACAD.
  - d- "Home/Field Use", if this is the second install registered to the user for a laptop or Home PC.
  - e- "New Hardware", if you have replaced your PC and are transferring the registration to a new PC.

| 😻 Registration Wi   | izard (S/N: )                                      |
|---------------------|----------------------------------------------------|
| Reg. Method Insta   | all Info User Info Authorize                       |
| Reason for Insta    | allation                                           |
| 🔘 1. Initial instal | Il or maintenance upgrade of Carlson               |
| 0 2. Re-installa    | ation of Carlson                                   |
| C 3. Windows o      | or AutoCAD Upgrade                                 |
| O 4. Home/Fiel      | ld use. See License Agreement.                     |
| 5. New Hardw        | ware (new hard drive, network card, new computer). |
|                     |                                                    |
|                     |                                                    |
|                     |                                                    |
|                     |                                                    |
|                     | Next> Exit                                         |

This document contains confidential and proprietary information that remains the property of Carlson Software Inc.

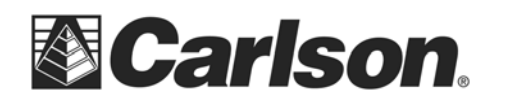

3- Fill out all of the User information. Please use a unique User Name. Then, Click Next.

| 😻 Registration W                             | Vizard (S/N: )                         | J |  |  |  |  |
|----------------------------------------------|----------------------------------------|---|--|--|--|--|
| Reg. Method Install Info User Info Authorize |                                        |   |  |  |  |  |
| User Name                                    | Bob Smith                              |   |  |  |  |  |
| Company                                      | Carlson Software                       | l |  |  |  |  |
| Serial Number                                | 7700479-4F27AC0-                       |   |  |  |  |  |
| Phone Number                                 | 617-                                   |   |  |  |  |  |
| Account Number                               | r (if known)                           |   |  |  |  |  |
| E-Mail Address                               | support@carlsonsw.com                  |   |  |  |  |  |
| System Fingerpr                              | rint Win: 1096 Disk: 23528 MAC: F0:4D: |   |  |  |  |  |
|                                              |                                        |   |  |  |  |  |
|                                              |                                        |   |  |  |  |  |
|                                              |                                        |   |  |  |  |  |
|                                              | Next> Exit                             |   |  |  |  |  |

4- Wait for the program to access our server through the internet. A change key will be applied to the program, and a form will be displayed for your records.

| Segistration Wizard (S/N:                                     |           |             | × |  |  |  |
|---------------------------------------------------------------|-----------|-------------|---|--|--|--|
| Reg. Method Install Info User Info                            | Authorize |             |   |  |  |  |
| NOTICE: Copying or unauthorized use of this software not only |           |             |   |  |  |  |
| violates federal copyright law, punishable by civil           |           |             |   |  |  |  |
| and criminal sanctions, but is outright theft and             |           |             |   |  |  |  |
| harms Carlson Software's livelihood. Please don't do it.      |           |             |   |  |  |  |
|                                                               |           |             |   |  |  |  |
| Product Copy ID: 4123                                         | 78        |             |   |  |  |  |
| Registration Code                                             | 3568-7480 |             |   |  |  |  |
| Enter Change Key                                              |           |             |   |  |  |  |
|                                                               |           |             |   |  |  |  |
|                                                               |           |             |   |  |  |  |
| Attempting to register online, please w                       | əit       | Next > Exit |   |  |  |  |

This document contains confidential and proprietary information that remains the property of Carlson Software Inc.